## Инструкция для участников тестирования по выполнению тестовых заданий

• Зайди на сайт gia.effektiko.ru.

• Нажми кнопку «Вход для участников тестирования».

• В окне «Принять участие в тестировании» введи персональный код доступа, который вам дал учитель и нажми кнопку «Вход».

• Выбери вариант, который вам назначил учитель, кликнув по нему.

• Прежде чем приступить к выполнению тестовых заданий, необходимо ознакомиться с правилами оформления ответов (инструкцией).

• Тестовые задания решаются на черновике, который вам нужно подписать. Ответ заносится в систему в специальное поле. После прохождения тестирования подписанные черновики сдаются учителю.

• Задания можно выполнять в любой последовательности. В случае необходимости, можно вернуться к любому заданию, на которое уже был дан ответ, и исправить его.

• Номера всех заданий отображаются в верхней панели. Переходить к заданиям можно, выбирая соответствующий номер задания на верхней панели или с помощью кнопок «Следующее задание» и «Предыдущее задание», расположенных в левом нижнем углу поля. При этом номер текущего задания в верхней панели окрашивается в синий цвет; номера выполненных заданий – в зеленый цвет; номера заданий, где не выполнено никаких действий – серым цветом.

• В верхнем правом углу открывшегося поля расположен таймер, который показывает, сколько времени осталось (в минутах) на выполнение всех заданий. Время выполнения всех заданий 60 минут.

• После того, как все задания будут решены, нажми кнопку «Завершить тестирование», которая расположена в нижнем углу поля на последней странице. После нажатия кнопки «Завершить тестирование» появится окно с запросом о подтверждении завершения прохождения тестирования, в котором необходимо подтвердить свой выбор. В случае если кнопка «Завершить тестирование» была нажата преждевременно / случайно (до окончания решения всех заданий), на появившийся запрос о подтверждении завершения прохождения, необходимо выбрать ответ «Отмена» и продолжить решение заданий.

• После нажатия кнопки «Завершить тестирование» и подтверждения запроса о его завершении в открывшемся поле будут представлены ваши результаты:

– верно / неверно выполнено каждое задание;

- общая сумма баллов, набранных в ходе тестирования, процент выполнения;

– рекомендации по устранению пробелов в знаниях.

Желаем успехов!!!